## **ISTRUZIONI PER CARICAMENTO GARE A PORTALE**

Gentile Fornitore,

di seguito la procedura per allegare i documenti all'offerta.

1. Acceda al portale: <u>https://procurement.finmeccanica.com/irj/portal</u> utilizzando Internet Explorer come browser.

2. Cliccare su "Eventi Negoziali"- e cliccare su "aggiornare" in fondo alla pagina a destra.

3. Cliccare sul numero di gara - si apre la schermata "Visualizzare appalto" quindi cliccare su "PARTECIPARE" e "CREARE OFFERTA" (si creerà un numero di offerta 60000XXXX) Tornare su "EVENTI NEGOZIALI" - e cliccare su *"aggiornare"* in fondo alla pagina a destra. Acceda alla gara dal numero di offerta che ha creato 6000XXXX.

4. Selezionare il tab. "note ed allegati" e cliccare sul link in blu "collaborazione offerta 60000XXXX." in basso a sinistra

**UPLOAD DOCUMENTI ECONOMICI**: Entrando in "*collaborazione*" dovrà selezionare la cartella di riferimento (FOLDER) selezionare il tab. CREARE --> DOCUMENTO--> CONTINUARE. La pagina consentirà di allegare un file locale, una volta caricato selezionare la voce *SALVARE*.

**UPLOAD DOCUMENTI TECNICI e AMMINISTRATIVI** : schermata azzurra "VISUALIZZARE OFFERTA" - cliccare su "OFFERTA TECNICA" - "TECH BID" selezionare il tab. CREARE --> DOCUMENTO--> CONTINUARE. La pagina consentirà di allegare un file locale, una volta caricato dovrà selezionare la voce *SALVARE*.

5. Concluso il processo di caricamento degli allegati chiudere questa finestra (X in alto a destra) tornare sulla pagina principale della gara "VISUALIZZARE OFFERTA" e cliccare sul tab. *"ELABORARE"* e poi *"INVIARE*" per formalizzare l'invio al buyer.

Per ulteriori informazioni non esiti a contattare il numero in calce.

Cordiali Saluti,

## MOC - Assistenza Portale Acquisti

Numero verde: 800 59 11 22 (available only from Italy ) Tel 0039 06 54641514 (available from abroad) <u>moc@leonardocompany.com</u> <u>http://www.leonardocompany.com/fornitori-suppliers</u> <u>fast.finmeccanica.it</u> <u>procurement.leonardocompany.com</u>

The service is active from Monday to Friday from 9 to 18 Italian Time